## Додаємо позначки 340 комплексів

## автоматичної фіксації порушень ПДР на мапу

## Оновлено даними на 24.03.2025 р.

## Переходимо до справи

Перш за все – скачуємо архів з файлами. Там Ви зможете знайти все необхідне для подальших дій.

Координати і розташування камер можна подивитися за допомогою файлу «**coordinates.kmz**» з архіву, відкривши його в <u>Google Earth (скачати можна за посиланням)</u> – Ви побачите таку картинку і зможете «політати» від камери до камери. Камери позначені знаками дозволеної швидкості.

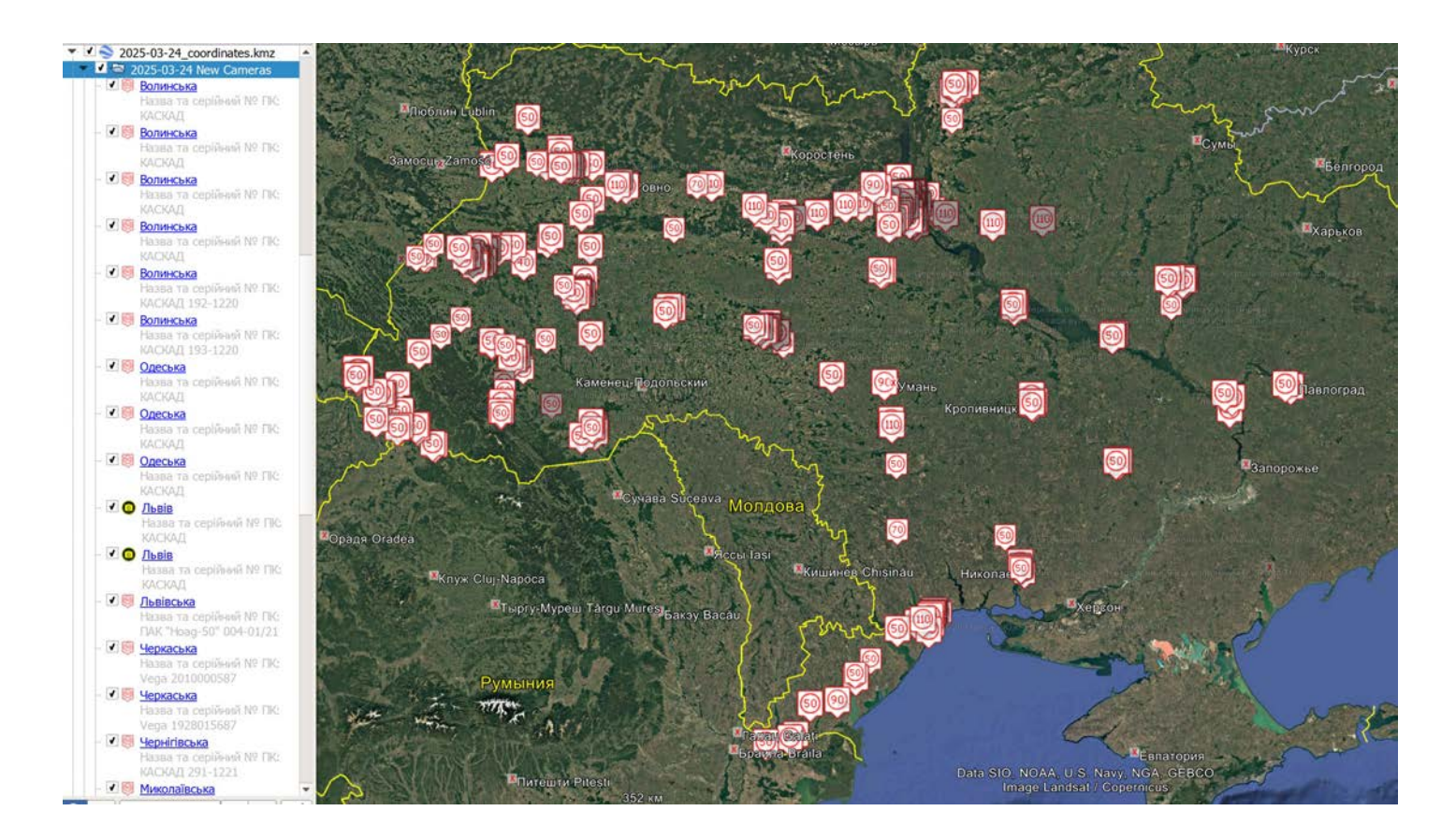

Це може бути цікаво, АЛЕ за кермом, м'яко кажучи, не зручно. Не проблема, Ви можете завантажити цю інформацію в штатний головний пристрій Вашого авто! Нижче надаємо інструкцію як додати камери контролю швидкості на навігаторі штатного головного пристрою.

Для цього необхідно всього-нічого: USB-флешка і пару хвилин Вашого часу)

- Папку «**myPOIs**» з архіву необхідно скопіювати «**в корінь**» USB-носія (флешки). (Формат носія повинен бути **FAT** або **FAT32**).
- Вставити флешку в USB-порт автомобіля, розташований під Головним Пристроєм. При появі повідомлення про виявлення файлів – завантажити їх в ГП (Download).

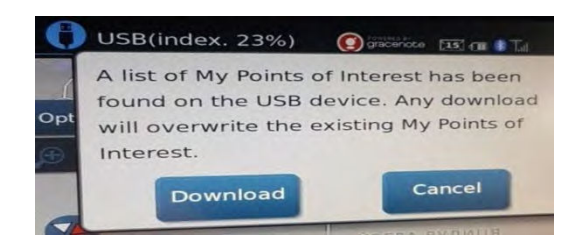

Тиснемо **Download** 

**P.S.** Якщо Ви не побачили повідомлення про виявлення файлів і кнопку «Download» – не панікуємо, натискаємо на ГП «**NAV**», далі (вже на екрані) «**NEXT PAGE**» і натискаємо «**My Points Of Interest**». Або :

• Тиснемо кнопку Apps, бачимо таку картинку й обираємо Settings

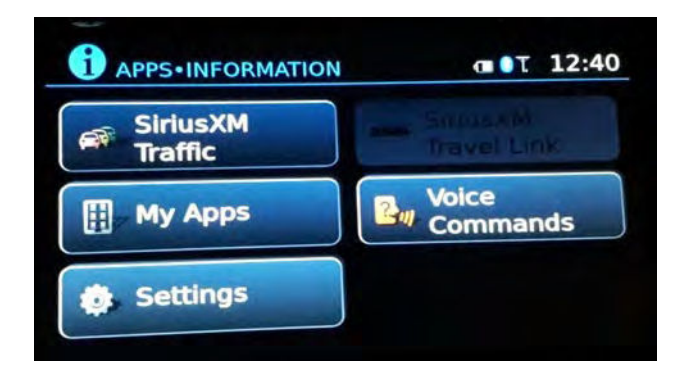

Далі натискаємо Settings

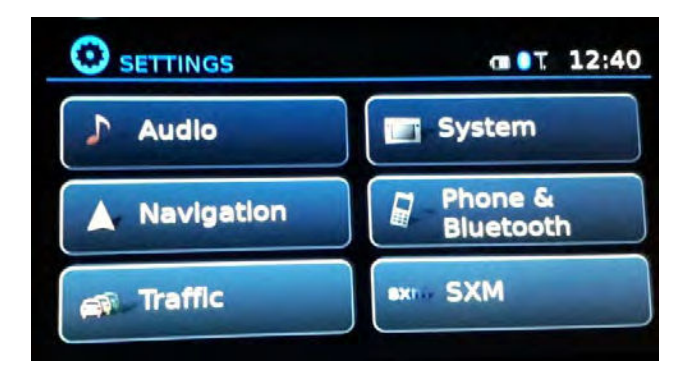

Далі натискаємо Navigation

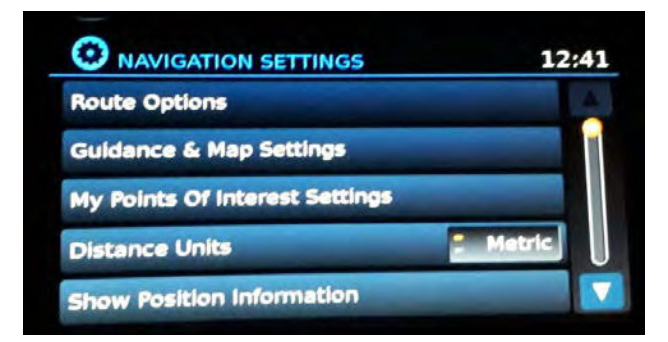

• Тиснемо My Points Of Interest Settings,

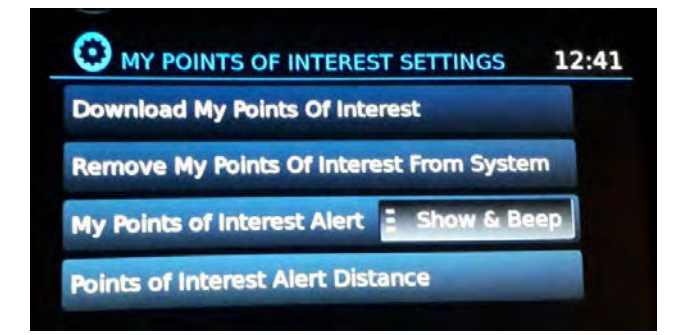

натискаємо Download My Points Of Interest і файл у Вас в ГП.

- Для відображення камер на екрані головного пристрою, в настройках потрібно включити бажаний спосіб попередження (**Show Only** або **Show & Beep**)
- Не забуваємо встановити відстань попередження про камери (рекомендуюємо **500м**) В розділі **Points of Interest Alert Distance** обираємо дистанцію попередження

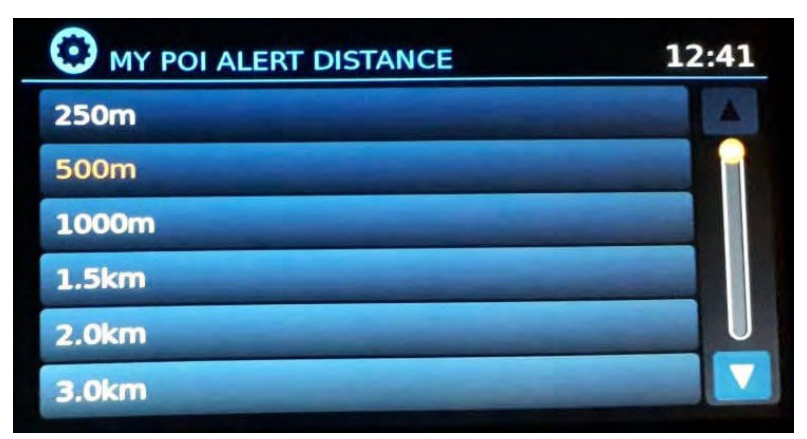

В меню **myPOIs Warnings** має бути список камер

Якщо Ви все зробили правильно, то при під'їзді до місця розташування камери на екрані Ви маєте побачити подібне попередження:

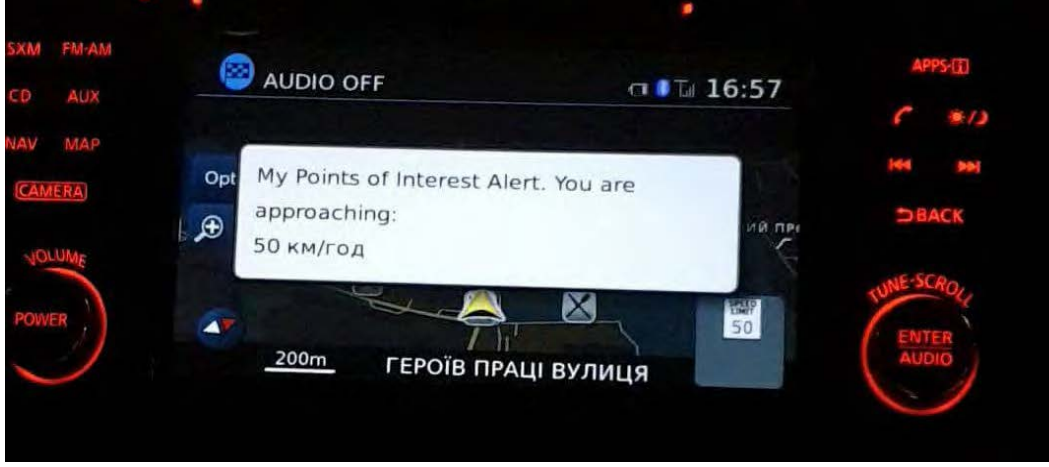

А на мапі — відповідну позначку:

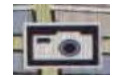

Всім удачі на дорогах, ні цвяха, ні жезла!